## <u>SarkariExam.com</u>

# West Bengal group D Final Result 2018

## Post Name – Group D

#### **Important Date**

Date of Interview - 16/October/2017

### How to View the Result

#### Instruction for Downloading West Bengal group D Result 2018:

- 1. Type SarkariExam.com on your Google browser,
- 2. Go to the Exam Result category in the Home page of the website
- 3. Click on West Bengal group D Final Result 2018
- 4. Open the **Download Result** Link from the Important Links section

5. Candidates have to provided their Following Details-: Application No. DOB

6. Click on the "Submit" Icon.

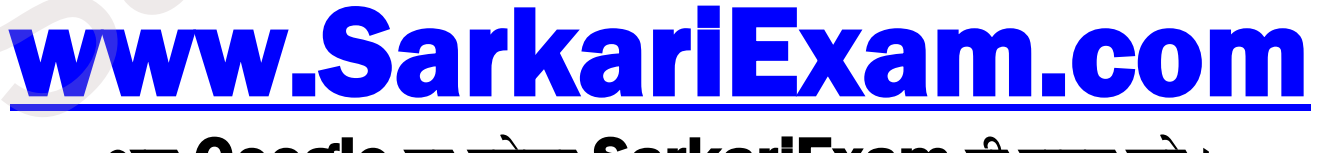

अब Google पर हमेशा SarkariExam ही टाइप करे।